# คู่มือการใช้งาน VDO Conference ด้วยโปรแกรม ZOOM

### 1. การติดตั้งโปรแกรม Zoom

• เข้าเว็บไซด์ <u>www.zoom.us</u>

🖸 Video Confe  $\times$ 6 ← → C <sup>a</sup> zoom.us www.zoom.us ZOOM SOLUTIONS re to learn n Zoom for video, conference rooms 10:42 & phone.  $\langle$ Enter your work email Check out our Privacy Policy. • คลิกที่ Download ด้านล่างของเว็บไซด์ เลือก "Meetings Client" •

| About                         | Download 1                              | Sales                                | Support                             | Language               |
|-------------------------------|-----------------------------------------|--------------------------------------|-------------------------------------|------------------------|
| Zoom Blog                     | Meetings Client 2                       | 1.888.799.9666                       | Test Zoom                           | English 🔫              |
| Customers<br>Our Team         | Browser Extension                       | Plans & Pricine                      | Account<br>Support Center           |                        |
| Why Zoom                      | Outlook Plug-in                         | Request a Demo                       | Live Training                       | Currency               |
| Careers                       | iPhone/iPad App                         | vebinars and Events                  | Feedback<br>Contact Us              |                        |
| Integrations                  | Android App                             |                                      | Accessibility                       | US Dollars \$ 🔫        |
| Partners<br>Investors         |                                         |                                      |                                     |                        |
| Press                         |                                         |                                      |                                     |                        |
| Media Kit<br>How to Videos    |                                         |                                      |                                     |                        |
|                               |                                         |                                      |                                     | f                      |
|                               |                                         |                                      |                                     |                        |
| Copyright ©2020 Zoom Video Co | mmunications, Inc. All rights reserved. | Privacy & Legal Policies   About Ads | Do Not Sell My Personal Information | 1   Cookie Preferences |
|                               |                                         |                                      |                                     |                        |
|                               |                                         |                                      |                                     |                        |

รูปที่ 1 การดาวน์โหลด Zoom

เมื่อติดตั้งเสร็จแล้วจะแสดงหน้าต่างดังรูปที่ 2

| Zoom Cloud Meetings |                             | <br>- | × |
|---------------------|-----------------------------|-------|---|
|                     | zoom                        |       |   |
|                     | Join a Meeting              |       |   |
|                     | Sign In                     |       |   |
|                     |                             |       |   |
|                     | Version: 4.6.8 (19178.0323) |       |   |

รูปที่ 2 หน้าต่างของโปรแกรม Zoom หลังการติดตั้ง

- 2. เริ่มการใช้งานโปรแกรม Zoom
  - เปิดโปรแกรม zoom ที่ได้ทำการติดตั้งไว้ในเครื่อง

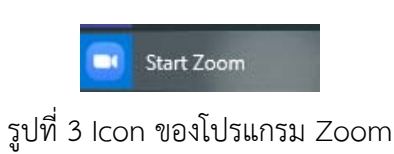

เมื่อคลิกที่ Icon ของโปรแกรมแล้วจะเข้าสู่หน้าต่างโปรแกรม ดังรูปที่ 4

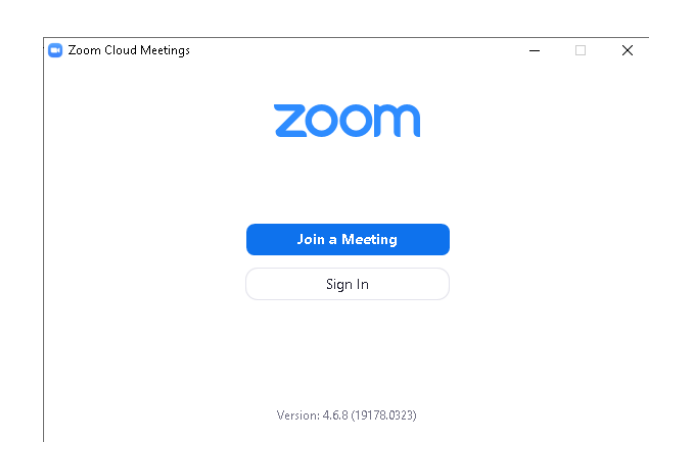

รูปที่ 4 หน้าต่างโปรแกรม Zoom

2

## 3. กรณีที่เป็นผู้เข้าร่วมประชุม

ให้เลือกที่ "Join a Meeting"

| 😑 Zoom Cloud Meetings |                             | - | × |
|-----------------------|-----------------------------|---|---|
|                       | zoom                        |   |   |
|                       |                             |   |   |
|                       | Join a Meeting              |   |   |
|                       | Sign In                     |   |   |
|                       |                             |   |   |
|                       |                             |   |   |
|                       | Version: 4.6.8 (19178.0323) |   |   |

รูปที่ 5 การ เข้าร่วมประชุม (Join)

ช่อง Join Meeting ให้ใส่หมายเลขห้อง ซึ่งจะได้จากผู้ที่เป็นเจ้าของห้องประชุม

| personal link  | name                          |
|----------------|-------------------------------|
|                |                               |
| for future mee | tings                         |
| dio            |                               |
|                |                               |
| Join           | Cancel                        |
|                | for future mee<br>dio<br>Join |

รูปที่ 6 กรอกหมายเลขห้องที่ต้องการเข้าร่วมประชุม

ช่อง your name ให้ใส่ชื่อ เพื่อที่จะแสดงให้ผู้เข้าร่วมประชุมท่านอื่นทราบ

| Zoom                                   | × |
|----------------------------------------|---|
| Join Meeting                           |   |
| Enter meeting ID or personal link name |   |
| (Your Name                             |   |
| Remember my name for future meetings   |   |
| Do not connect to audio                |   |
| Turn off my video                      |   |
| Join Cancel                            |   |
|                                        |   |

รูปที่ 7 กำหนดชื่อที่ต้องการให้แสดงในห้องประชุม

จะเข้าสู่ห้องประชุมดังรูปที่ 8

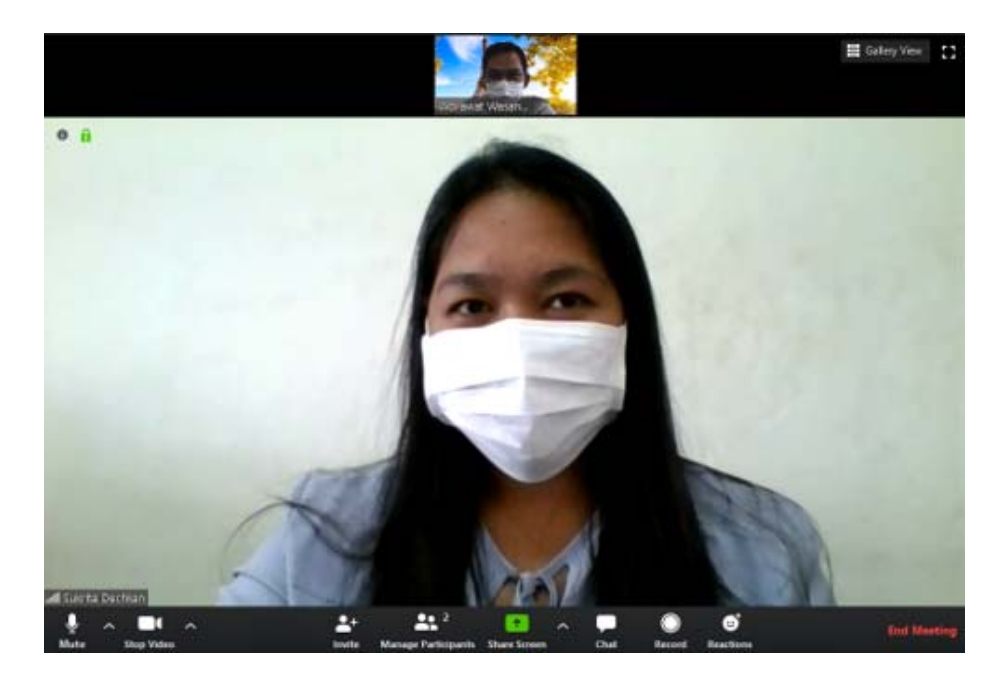

รูปที่ 8 แสดงรายละเอียดของห้องประชุม

#### 4. กรณีที่เป็นเจ้าของห้องประชุม

• ให้เลือกที่ Sign in

| 😑 Zoom Cloud Meetings |                             | - | > |
|-----------------------|-----------------------------|---|---|
|                       | zoom                        |   |   |
|                       |                             |   |   |
|                       | Join a Meeting              |   |   |
|                       | Sign In                     |   |   |
|                       | Sign In                     |   |   |
|                       |                             |   |   |
|                       | Version: 4.6.8 (19178.0323) |   |   |

รูปที่ 9 การเข้าสู่ระบบเพื่อในกรณีที่ต้องการสร้างห้องประชุม

การใช้งาน Zoom ฟรีเวอร์ชั่น จะสามารถเป็นเจ้าของห้องประชุมได้นาน 40 นาที ต่อการประชุม 1 ครั้ง กรณีที่ครบ 40 นาทีระบบจะปิดห้องประชุมอัตโนมัติ ท่านสามารถสร้างห้องใหม่ได้อีก โดยมีระยะเวลา ประชุม 40 นาทีเช่นเดิม

- โปรแกรม Zoom สามารถเข้าระบบได้ 3 ช่องทางคือ
- 1. ลงทะเบียนทางเว็บไซด์ Zoom.us
- 2. เข้าระบบโดยผ่านทาง Gmail
- 3. เข้าระบบโดยผ่านทาง Facebook

#### แนะนำให้เข้าผ่านทาง Gmail เพื่อความสะดวกในการใช้งาน

เลือก Sign in with google

| Zoom Cloud Meetings |         |    |   | _                     | × |
|---------------------|---------|----|---|-----------------------|---|
| Sign In             |         |    |   |                       |   |
| Enter your email    |         |    | ٩ | Sign In with SSO      |   |
| Enter your password | Forgot? | or | G | Sign In with Google   |   |
| C Keep me signed in | Sign In |    | f | Sign In with Facebook |   |

รูปที่ 10 การ Sing in เพื่อเข้าสู่ระบบ

• ให้ท่านทำการ login ผ่าน Gmail ของมหาวิทยาลัย โดยใส่อีเมลและรหัสผ่านของท่าน

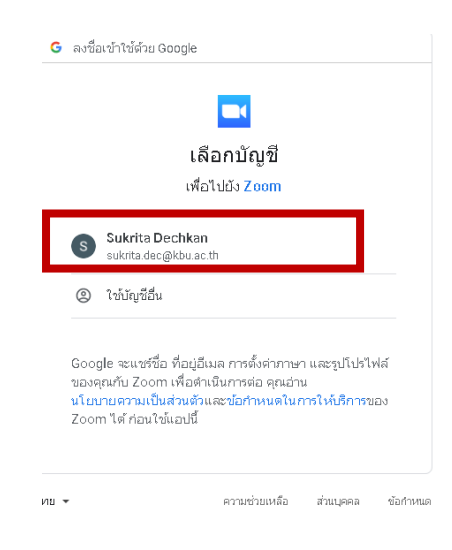

รูปที่ 11 การเข้าระบบ Zoom ผ่าน Gmail

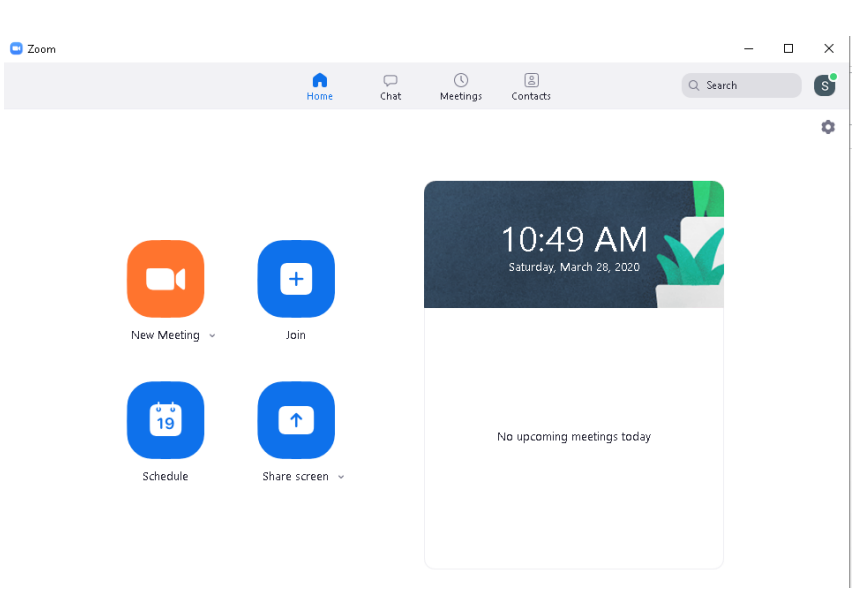

จะเข้าสู่หน้าต่างหลัก ดังรูปที่ 12

รูปที่ 12 หน้าต่างหลักโปรแกรม Zoom

เลือก New Meeting เพื่อสร้างห้องประชุมใหม่

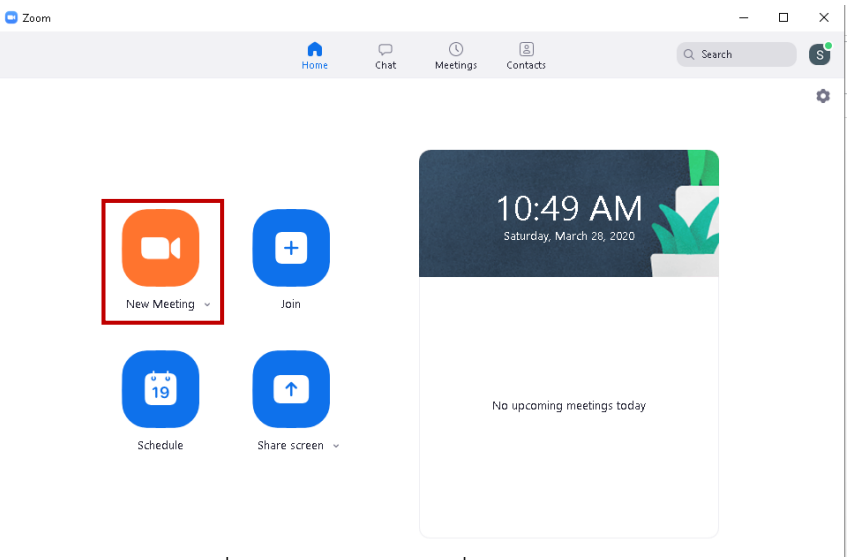

รูปที่ 13 New Meting เพื่อสร้างห้องประชุม

จะเข้าสู่หน้าต่างห้องประชุมดังรูปที่ 14

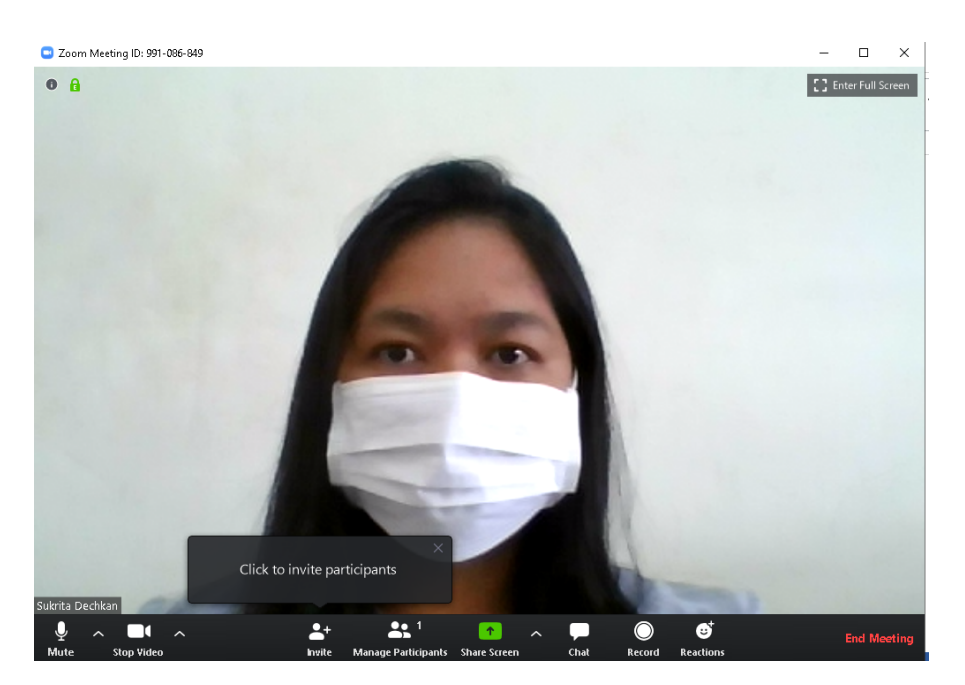

รูปที่ 14 หน้าต่างห้องประชุม

5. การเชิญผู้เข้าประชุม

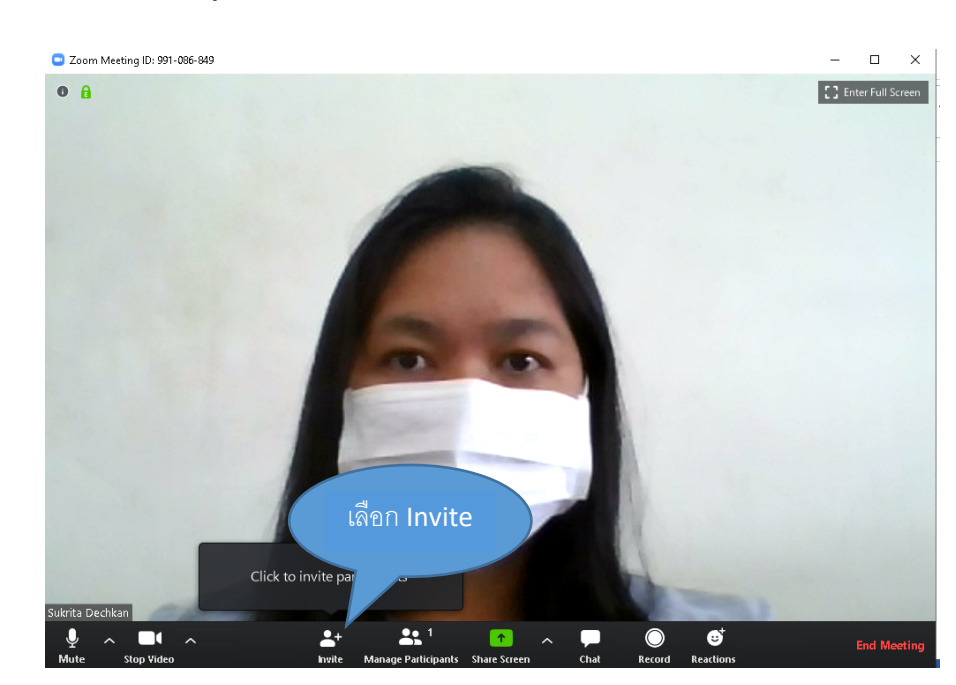

จากหน้าต่างของผู้ที่เป็นเจ้าของห้องประชุม เลือกที่ Invite

รูปที่ 15 การเชิญผู้เข้าร่วมประชุม

 จะปรากฏหน้าต่างเชิญเข้าร่วมประชุม โดยด้านบนจะแสดงหมายเลขของห้องประชุม และด้านล่างจะ แสดงรหัสผ่านของของประชุม

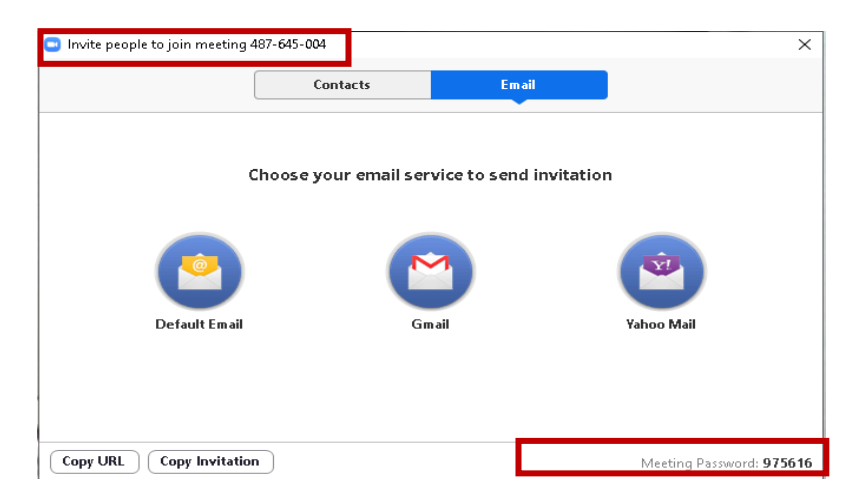

รูปที่ 16 การเชิญผู้เข้าร่วมประชุมผ่านหมายเลขห้อง

- โดยสามารถเชิญท่านอื่นประชุมได้ 2 วิธีการ คือ
  - 1. ให้ URL ห้องประชุมทางอีเมล

 2. บอกเลขห้องประชุมหรือ Copy URL ส่งให้ผู้ร่วมประชุมผ่านทาง IM (Chat) อื่น ๆ เช่น โปรแกรม Line หรือ Facebook

• เลือก Gmail เพื่อส่งอีเมลเชิญไปยังท่านอื่น

| Invite people to join meeting 487-645-004 Contacts En | × nail                   |
|-------------------------------------------------------|--------------------------|
| Choose your email service to sen                      | id invitation            |
| Copy URL Copy Invitation                              | Meeting Password: 975616 |

รูปที่ 17 การเชิญผู้เข้าร่วมประชุมผ่านอีเมล

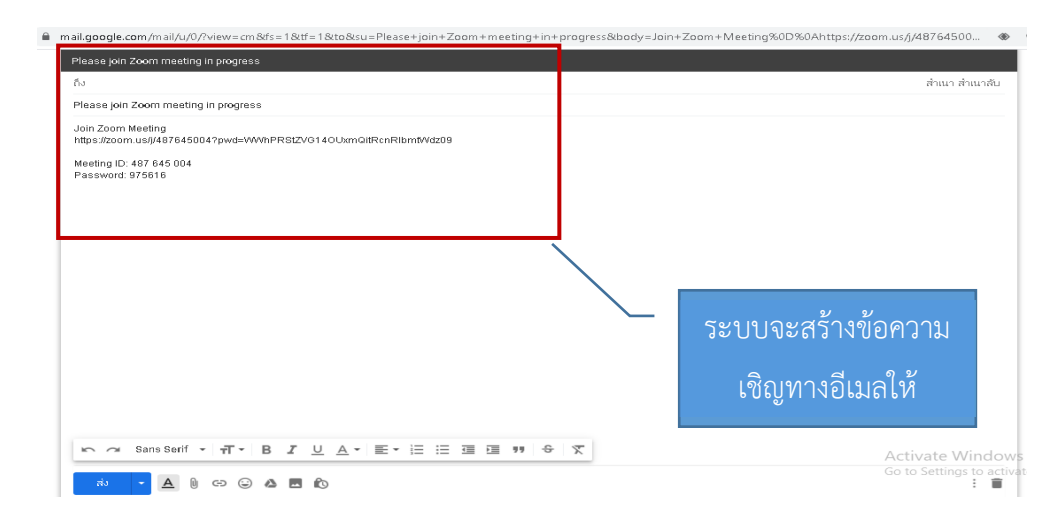

รูปที่ 18 คำเชิญร่วมประชุมผ่านอีเมล

กรณีมีผู้เข้าร่วมประชุมเข้าสู่ห้องประชุมจะแสดงดังรูปที่ 19

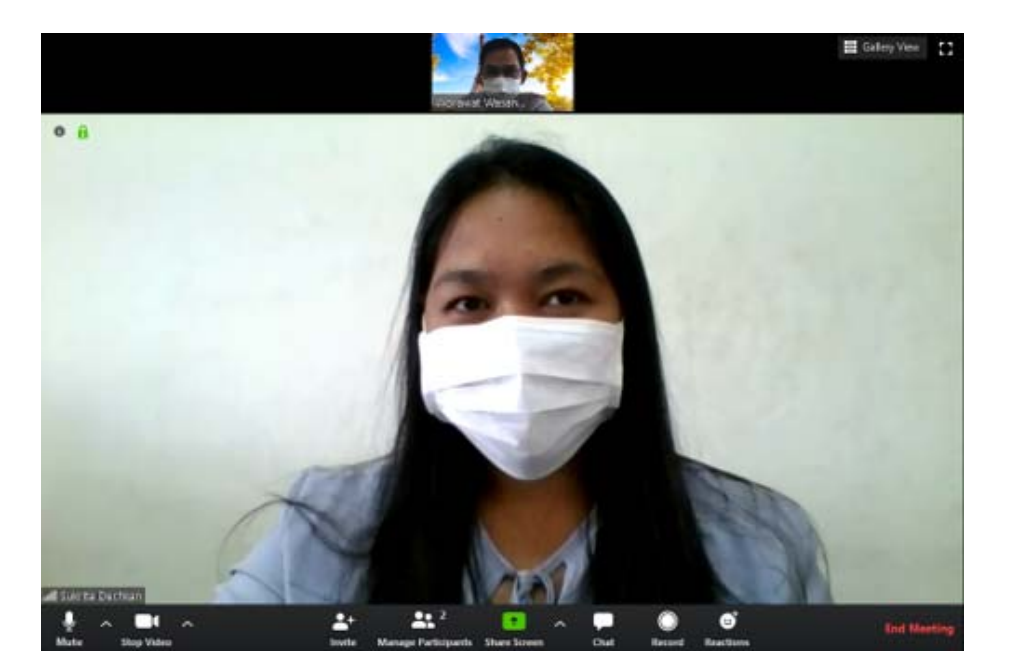

รูปที่ 19 แสดงผู้เข้าร่วมประชุม

#### 6. การใช้งาน

 สามารถเลือกรูปแบบการแสดงหน้าจอประชุมได้ 2 แบบ คือ แบบผู้พูดจอใหญ่ กับจอเท่ากันทุกคน โดยคลิกที่ ไอคอน Gallery View ดังรูปที่ 20

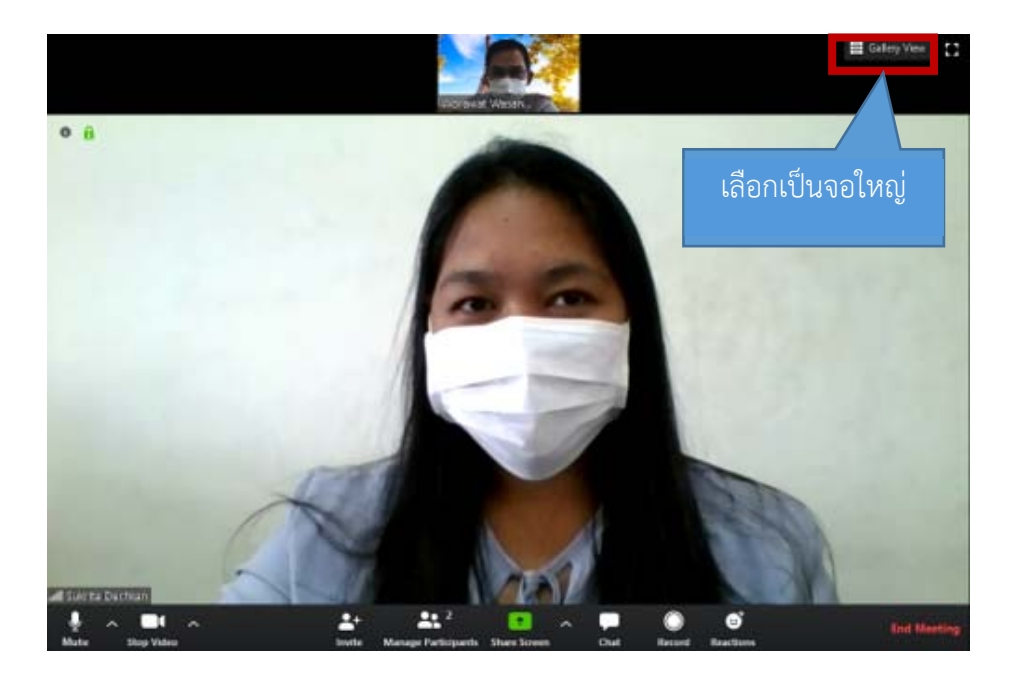

รูปที่ 20 เลือกรูปแบบการแสดงหน้าจอของห้องประชุม

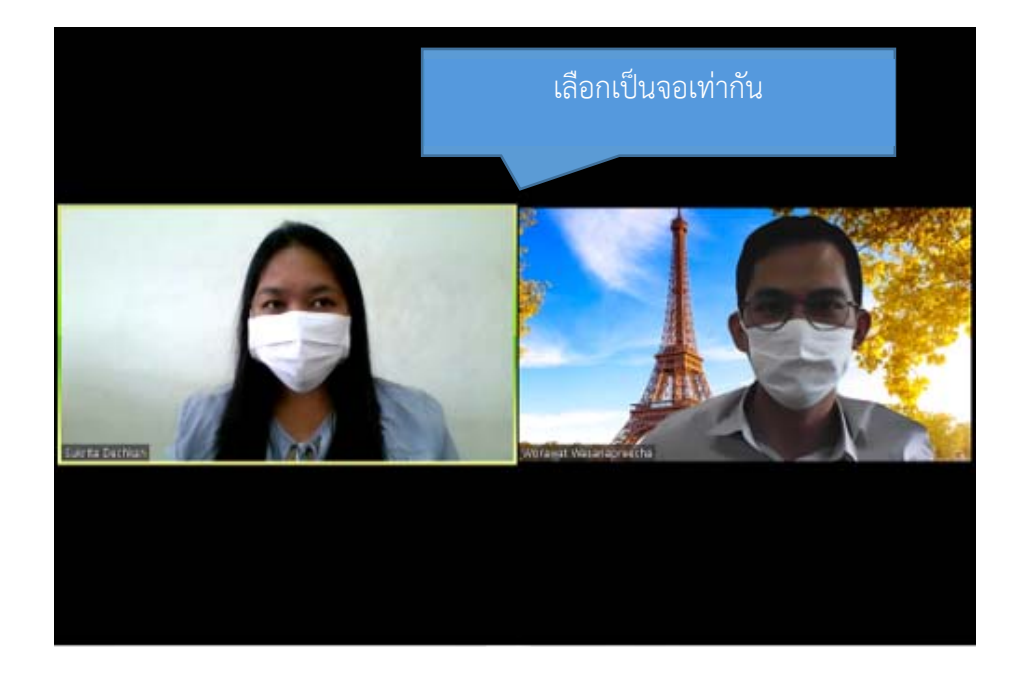

รูปที่ 21 รูปแบบการแสดงหน้าจอของห้องประชุม

• สามารถเปิด-ปิด เสียงไมค์ได้จากเมนู ดังรูปที่ 22

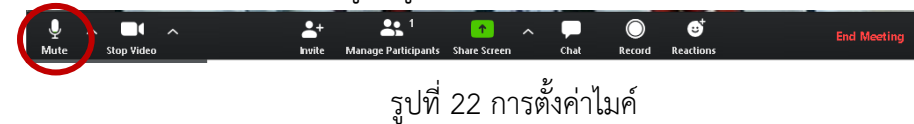

สามารถเปิด-ปิด ภาพวีดีโอได้ด้วยจากเมนู ดังรูปที่ 23

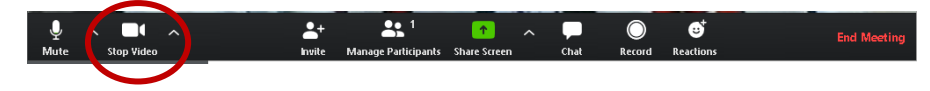

รูปที่ 23 การตั้งค่ากล้อง

 สามารถแชร์ไฟล์ หน้าจอ หรือหน้าต่างที่กำลังเปิดอยู่ในขณะนั้นได้ เช่น การเลือกแชร์ไฟล์นำเสนองาน PowerPoint การแชร์ Whiteboard เพื่อให้ผู้เรียนสามารถใช้งานร่วมกัน ด้วยไอคอน Share Screen ดังรูปที่ 24

| Date     Advanced     Files       Image: Date     Advanced     Files       Image: Date     Image: Date     Image: Date       Screen     Image: Date     Image: Date       Image: Date     Image: Date     Image: Date       Image: Date     Image: Date     Image: Date <t< th=""><th></th><th>Best: 14</th><th>mand Plan</th><th></th></t<>                                                                                                    |                                       | Best: 14                      | mand Plan                            |               |
|----------------------------------------------------------------------------------------------------|---------------------------------------|-------------------------------|--------------------------------------|---------------|
| Scen       Witebad         Vitebad       Image: Scene (Se) + sukita.dec@k.         ZOOM - Word       Image: Scene (Se) + sukita.dec@k.         Image: Scene (Se) + sukita.dec@k.       Image: Scene (Se) + sukita.dec@k.         Image: Scene (Se) + sukita.dec@k.       Image: Scene (Se) + sukita.dec@k.         Image: Scene                                                                                                    |                                       | Basic Adv                     | anced Files                          |               |
| Scen       Image: Scene image: Scene image: |                                       |                               |                                      |               |
| Screen       Whiteboard       iPhone/iPad         Image: Screen       Image: Screen       Image: Screen       Image: Screen         Image: Screen       Image: Screen       Image: Screen       Image: Screen       Image: Screen         Image: Screen       Image: Screen <t< th=""><th></th><th>_</th><th><b>•</b></th><th></th></t<>                                                                                                    |                                       | _                             | <b>•</b>                             |               |
| ZOOM - Word       Image: Source of the subtrate dec @k@         Image: Source of the subtrate dec @k@       Image: Source of the subtrate dec @k@         Image: Source of the subtrate dec @k@       Image: Source of the su                                                                                                    | Screen                                | Whiteboard                    | iPhone/iPad                          |               |
| ZOOM - Word Winneerawan (564) - sukrite.dec@k@Microsoft Teams wienmwiteunwanW Vutthsart.som                                                                                                    |                                       |                               |                                      |               |
|                                                                                                    | ZOOM - Word                           | аманила (564) - sukrita.dec@k | Microsoft Teams เพื่อการเพียนการสอ 👿 | Yutthsart.som |
|                                                                                                    |                                       |                               |                                      |               |
| การ์เซ็จ้านมีสินในมี้องกัน)   Mic 📬 LINE 📭                                                                                                    | กาซ์ซังานอัเลินนิ่งเบื้องดัน)   Mic 🎁 | LINE                          |                                      |               |
|                                                                                                    |                                       |                               |                                      |               |

รูปที่ 24 การ Share Screen

สามารถบันทึกการประชุมโดยการกดที่เมนู Record ดังรูปที่ 25 จะได้ไฟล์เป็นนามสกุล .mp4
 หลังจากจบการประชุม

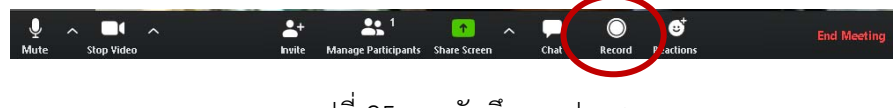

รูปที่ 25 การบันทึกการประชุม

 จบการประชุม โดยเลือกเมนู End Meeting ดังรูปที่ 26 เลือก End Meeting และ End Meeting for All ดังรูปที่ 27 เพื่อยืนยันการออกจากห้องประชุม

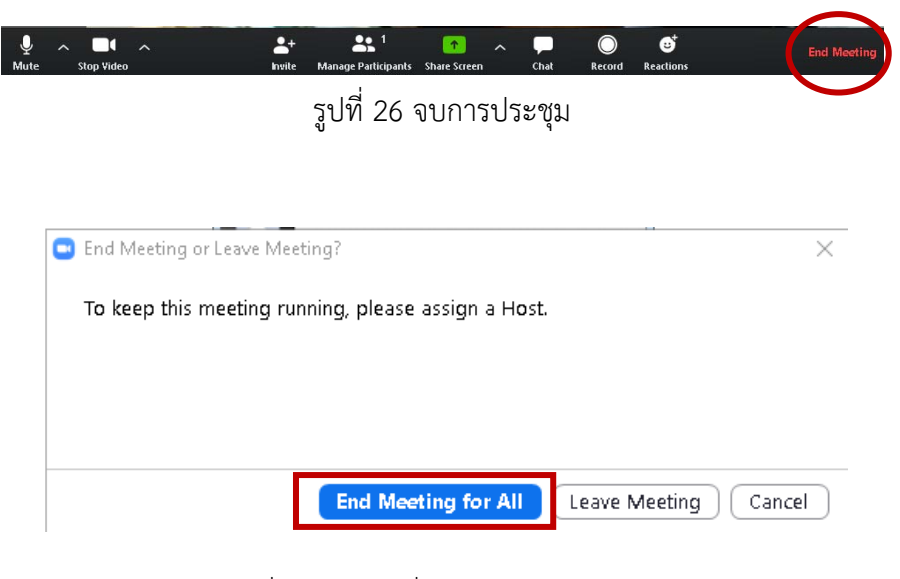

รูปที่ 27 ยืนยันเพื่อออกจากห้องประชุม